## Web 端供应商未报价物品如何单独快速询价(文档)

当向供应商发出询价后(询价模式:普通询价),供应商根据情况进行全部报价,或者部分报价。对于未报价的物品,通过以下2种方式询价,该2种方式支持同时操作:

## (下面以备件为例)

1、对未报价的物品重发邮件:

用户登录互海通 Web 端, 依次点击"采购管理-询价管理", 在询价管理界面默认备件类型, 点击状态为"询价中"的具体单据进入询价单详情界面, 在该界面点击"询价供应商", 再次点击未报价物品右侧的"重发邮件", 选择"截止报价时间", 填写询价要求, 根据需要填写通知邮箱内容, 以及是否上传附件后"确定"即可。

| <b>優</b> 互海科: | ż  |     | Q I(#1 1022) MMAS (##. 20) (10 + 2 + 2 + 0 ) + 2 + 2 + 0 ) + 2 + 2 + 0 ) + 2 + 2 + 0 ) + 2 + 2 + 0 ) |                       |               |                                      |              |          |                  |             |         |               |            |                                        |          |
|---------------|----|-----|----------------------------------------------------------------------------------------------------|-----------------------|---------------|--------------------------------------|--------------|----------|------------------|-------------|---------|---------------|------------|----------------------------------------|----------|
| 图 公告管理        | 18 | 备   | # 物料 油料                                                                                              | 海图                    |               |                                      |              |          |                  |             |         |               |            |                                        |          |
| 时 馬蹄星座        | >  |     |                                                                                                    |                       |               |                                      | 2 占井1        | P本为"沟伱山' | 的目休首指            | 4           |         |               |            | TITE IN COMPANY                        |          |
| ↓ reversa     | >  | 415 |                                                                                                    |                       |               |                                      | E. Millin    |          | U Jere Provenski | 16天福日展公司    | ·       | 但以後有的         |            | (日本の時期)<br>(日本の時期)<br>(日本の時期)<br>(日本の) |          |
| A serve       | >  |     | -                                                                                                    |                       | V710488-6     |                                      |              | 1140804  |                  |             |         | Particip      |            |                                        |          |
| 13 給気務用       | >  | *   | 到的車号                                                                                                 | 网络曲名绘                 | IND CONTRACT. | 开始印刷单句                               | 来利用资业名称      | TAINET * | H1009030         | 01619834555 | 编形的共规制数 | 反所取量          | 间切入死去      | 间衍人目和                                  | 305 3917 |
| A 招助任理        | >  | 1   | PE-P25022502                                                                                         | 备件询价单P25022502        | 普通询价          | PA-P24081904                         | 备件中清单2024081 | 学度采购     | 五周一号             | 2           | 1家      | 0次报价反馈        |            |                                        | (+8)     |
| î maren       | >  | 2   | PE-P25022402                                                                                         | 测中请备注                 | 普通询价          | Hh1-PA-P25021301                     | 无            | 厚度采购     | 五海一号             | 2           | 1家      | 0次报价反馈        |            |                                        | (+8)     |
| ♪ 福林田道        | >  | 3   | PE-P25022401                                                                                         | 备件进行和P25022401        | 招标竞价          | Hh1-PA-P24102801                     | 无            | 零星采购     | 互动一号             | 2           | ZIR     | 0次报价反馈        |            |                                        | (+8)     |
| ▲ 库存管理        | 3  | 4   | PE-P25021301                                                                                         | 新件词价单P25021301        | 普通询价          | Hh1-PA-P25021202<br>Hh1-PA-P25021204 | 无<br>无       | 零星采购     | 互為一号             | 2           | 24家.    | 0次报价反馈        |            |                                        | (+8)     |
| V HINNE       | ~  | 5   | PE-P25012301                                                                                         | 备件询价单P25012301<br>·例试 | 普通询价          | Hh1-PA-P24102801                     | 无            | 学星来的     | 五周一号             | 1           | 135     | 0次报价反馈        | 100        | 10000                                  | (+8      |
| 采购申请          |    | 6   | PE-P25012101                                                                                         | 备件询价单P25012101        | 普通询价          | PA-P24081902                         | 备件申请单2024081 | 月度采购     | 五月一号,连续号         | 2           | 38      | 0次报价反馈        | (interest) | 1.000                                  | (+8)     |
| 采购对该          |    | 7   | PE-P25012001                                                                                         | 备件词价和P25012001        | 普通询价          | PA-P24122401                         | 无            | 月度采购     | 洋道               | 4           | 38      | 0次报价反馈        |            | -                                      | (+8)     |
| 101010        | 2  | 8   | PE-P25010901                                                                                         | 备件词价伸P25010901        | 普通询价          | Hh1-PA-P25010901                     | 无            | 学度采购     | 互用一号             | 1           | 1家      | 1 次报价反馈       |            | -                                      | (+8)     |
| 0140.00.00    |    | 9   | PE-P24123001                                                                                         | 市神经的                  | 普通询价          | PA-P24081902                         | 备件申请单2024081 | 零星来的     | 五府一号             | 1           | 19%     | 0次报价反馈        | 10000      | -                                      | (+8)     |
| 来時计划          |    | 10  | PE-P24122401                                                                                         | 备件询价单P24122401        | 普通询价          | Hh1-PA-P24102801                     | 无            | 学度示约     | 岸墓, 亘海一号         | 3           | 28      | 0次报价反馈        | -          |                                        | (+8)     |
| 191407 MR 18  |    | 1、6 | 专次点击"采购管                                                                                             | 管理-询价管理"              |               | PH-P24122401                         | 龙            |          |                  |             |         |               |            |                                        |          |
| 常编订单          |    |     |                                                                                                    |                       |               |                                      |              |          |                  |             |         |               |            |                                        |          |
| 供应用评价         |    |     |                                                                                                    |                       |               |                                      |              |          |                  |             |         |               |            |                                        |          |
| 4835030       |    |     |                                                                                                    |                       |               |                                      |              |          |                  |             |         |               |            |                                        |          |
| 物历史情          |    |     |                                                                                                    |                       |               |                                      |              |          |                  |             |         | _             |            |                                        |          |
| <b>罕</b> 前前服务 |    | 4   | 收到3条报价,点击查看                                                                                          |                       |               |                                      |              |          |                  |             |         | 778 - 109/5 - | < 1 2      | 3 78                                   | > NF 1 0 |
| 商用計算          |    | 4.  | Contraction of the local data                                                                        |                       |               |                                      |              |          |                  |             |         | 1000          |            | وهاه                                   |          |

| 备件询价单P2502240                                | 1 🕜 (备件 - 招标竞价 - 零星采购, 市种: USD)        |                 |                |                      |                            | 節約中                                                  |
|----------------------------------------------|----------------------------------------|-----------------|----------------|----------------------|----------------------------|------------------------------------------------------|
| 海价单号: PE-P2502240<br>海价人电话:<br>截止报价时间(开标时间): | 01<br>: 2025-03-03 00:00:00(GMT+08:00) | 询价人姓名:<br>归属公司: | 李显             |                      | 海价人邮箱:<br>询价日期: 2025-02-25 |                                                      |
| 陶价物品(2) 新约9<br>新潮供放用                         | आ (48)                                 |                 |                |                      | 4、点击                       | 表报价物品右侧的"重发邮件" 😤<br>( <sup>假画度未服价,不会最存了</sup> 请联系小编: |
| 8                                            | 供应商                                    | 思价(USD)         | 价格明细(USD)      | 报价信息                 | 报价情况                       | 操作                                                   |
| τ.                                           | 联系人/职位:1/幅无 ①<br>合作次数:31               |                 | 货物总价:<br>运费总价: | 价格有效期/供货周期:<br>报价备注: | 第1轮未报价                     |                                                      |
| 1                                            | 联系人职位:李艾米3/蜀无 ①<br>合作次数:21             |                 | 货粮总价:<br>运费总价: | 价格有效期/供助周期:<br>服价备注: | 第1轮末振价                     | (112)(164)                                           |
|                                              |                                        |                 |                |                      |                            |                                                      |
|                                              |                                        |                 |                |                      |                            |                                                      |
|                                              |                                        |                 |                |                      |                            |                                                      |
|                                              |                                        |                 |                |                      |                            |                                                      |
|                                              |                                        |                 |                |                      |                            |                                                      |
|                                              |                                        |                 |                |                      |                            |                                                      |
|                                              |                                        |                 |                |                      |                            |                                                      |
|                                              |                                        |                 |                |                      |                            | Roman Str.                                           |

|           |              |         |                                          |                                                                                                    |        | sector and an and a sector of the | a contra contra c |            |             |                   |                        |
|-----------|--------------|---------|------------------------------------------|----------------------------------------------------------------------------------------------------|--------|-----------------------------------|----------------------------------------------------------------------------------------------------|------------|-------------|-------------------|------------------------|
| ۲         |              |         |                                          |                                                                                                    |        | T 10-4 010000 M                   |                                                                                                    |            |             |                   | 0 🛑 🗱                  |
| <u>ال</u> | 四日日日         | 询价单     | 详情                                       |                                                                                                    |        | 124                               | (0900) · · · · · · · · · · · · · · · · · ·                                                                                                    |            |             |                   |                        |
| 6d 1      | 812石板        |         |                                          |                                                                                                    |        | 供应赛邮箱 *                           |                                                                                                    | -          |             |                   |                        |
| Se 6      | CROMEN :     | 當件則     | 价单P24122401 🕜 (新华-                       | 普通说价 - 手度示的, 市种: CNY)                                                                                          |        | 5.103.Com                         |                                                                                                    |            |             |                   | (800 P)                |
| 0         |              | 海纳单号    | 8: PE-P24122401                          |                                                                                                    |        | Malara ()                         |                                                                                                    | 海价人 邮      |             |                   |                        |
| 25 1      | a maria      | 創始人生    | 해표: (+86)<br>1955년: 2024-12-30 00:00:00( | (GMT+08.00)                                                                                                    |        | 请说写                               |                                                                                                    | 095713.081 | 2024-12-24  |                   |                        |
| •         | 论员费用         |         |                                          |                                                                                                    |        | 截止接价时间 * +2小时 +3天 +5天             |                                                                                                    |            |             |                   |                        |
| 2 7       | 自時管理         | 1000140 | aa(3) (3)(1)(1)(1)(1)(2)(2)(2)           | the second second second second second second second second second second second second second second second s |        | 2025-03-03 00:00                  | =                                                                                                    |            |             | 20 报价方案对比         | 向 鼓进供应差 夠价             |
| T a       | G10/8 %      |         |                                          |                                                                                                    |        | 海价要求 *                            |                                                                                                    |            |             | 换算汇率 ①: 1 CNY = 0 | .1 USD = 0.12897 EUR 💋 |
|           |              | 統增快     | 北京時                                      |                                                                                                    |        | 调尽快股价                             |                                                                                                    |            | 供应购未报价,不会操作 | ? 请联系小器: 总约取序     | • SPACES               |
| P         | anstella     |         | 供应商                                      | 谢价日期要求                                                                                                    | 报价日期增加 | ·                                 | 5/250                                                                                                    | 接价轮散       |             | SR(CNY)           | 操作                     |
| <u>ن</u>  | <b>举行</b> 他语 |         |                                          |                                                                                                    |        | 981件: 上传                          |                                                                                                    |            |             |                   |                        |
| 77 3      | 网络管理         | 1       | 联系人:优秀 ①<br>会付き数・1                       | 2024-12-24 10 26:58<br>要求:请尽快报价 😫                                                                              |        |                                   |                                                                                                    | 第1轮 未      |             |                   | <b>王</b> 汉部件           |
|           |              |         |                                          |                                                                                                    |        |                                   |                                                                                                    |            |             |                   |                        |
|           |              | 2       | 联系人: 场限①<br>合作次前: 0                      | 要求请尽快报价 🖬                                                                                                    |        |                                   | #K25                                                                                                    | 第1轮末       |             |                   | <b>主</b> 次前什           |
|           |              |         |                                          |                                                                                                    |        |                                   |                                                                                                    |            |             |                   |                        |
|           |              |         |                                          |                                                                                                    |        |                                   |                                                                                                    |            |             |                   |                        |
|           | Birds man    |         |                                          |                                                                                                    |        |                                   |                                                                                                    |            |             |                   |                        |
|           | 果時計划         |         |                                          |                                                                                                    |        |                                   |                                                                                                    |            |             |                   |                        |
|           | 网络管理         |         |                                          |                                                                                                    |        |                                   |                                                                                                    |            |             |                   |                        |
|           | 采购订单         |         |                                          |                                                                                                    |        |                                   |                                                                                                    |            |             |                   |                        |
|           | REATE        |         |                                          |                                                                                                    |        |                                   |                                                                                                    |            |             |                   |                        |
|           |              |         |                                          |                                                                                                    |        |                                   |                                                                                                    |            |             |                   |                        |
|           |              |         |                                          |                                                                                                    |        |                                   |                                                                                                    |            |             |                   |                        |
|           |              |         |                                          |                                                                                                    |        |                                   |                                                                                                    |            |             |                   |                        |
| 7         | ETHERS.      |         |                                          |                                                                                                    |        |                                   |                                                                                                    |            |             |                   |                        |
| 8         | 的用他理         |         |                                          |                                                                                                    |        |                                   |                                                                                                    |            |             | Ronde             | 1                      |

2、选择新供应商,向该供应商询价:

用户登录互海通 Web 端, 依次点击"采购管理-询价管理", 在询价管理界面默认备件类型后, 点击状态为"询价中"的具体单据进入询价单详情界面, 在该界面点击"智能推荐方案", 再次点击"报价分析", 鼠标移动至物品下方的横线后, 鼠标左键拖动该横线至最右侧, 可查看到默认勾选全部物品。

当点击"取消",可勾选需要的单个或多个物品后,点击右下角"已选\*,去询价"进入询价物品 界面,在该界面点击右下角"选择供应商",再次点击具体供应商左侧的"选择"键后,点击右 下角"继续操作"进入询价单详情界面,在该界面点击"询价供应商",

| <b>小</b> 互海科技 |      | ©        | q   |              |                    |        | 工作者               | \$ <mark>28846</mark> ) 船舶监 | 控 发现    |            |         |             |       | 切换系统 → □0  | 段 申文★        | © 🛣 METHA |
|---------------|------|----------|-----|--------------|--------------------|--------|-------------------|-----------------------------|---------|------------|---------|-------------|-------|------------|--------------|-----------|
| 资 采购管理        | ~    |          | 备件  | 物料           | 油料 海豚              | >→可切換  | 物品类型查看            |                             |         |            |         |             |       |            |              |           |
| 采购申请          |      |          |     |              |                    |        |                   |                             |         |            |         |             |       | □查看已       | 到期的询价单(162)  | 一只查看我的询价单 |
| 采购对援          |      |          | 腳   |              |                    |        |                   |                             | 请选择归属公司 | Ŷ          | 请选择询价创  | 融时间         | 供应商名称 | 12         | <u></u> 家关键字 | iks: III  |
| 物质验校          |      | "        |     | 询价单号         | 询价单名称              | 询价模式 - | 采购中请单编号、单据社       | 计划属性 -                      | 申请船舶 *  | 询价         | 物品数     | 询价供应意       | 政     | 反馈数量       | 状态 ▼         | 操作        |
| 80.80 ED 89   |      | 2        | 9   | PE-P23051801 | 备件询价单P2<br>3051801 | 普通询价   | PA-P23030801 ()   | 季度采购                        | 互海1号    | 1          |         | 0家          |       | 0次报价反馈     | 未提交          | 编辑丨删除     |
| 来的计划          |      | 3        | )   | PE-P24111301 | 备件询价单P2<br>4111301 | 普通询价   | OL1-PA-P24111203  | 零星采购                        | 互海1号    | 2          |         | 1家          |       | 2 次报价反馈 +2 | 询价中<br>已載止服价 |           |
| 来的订单          |      | 3        | • [ | PE-P24101601 | 备件询价单P2<br>4101601 | 普通询价   | 互海1号季度申请①         | 學度采购                        | 互海1号    | 1          |         | 3家          |       | 1 次报价反馈    | 饱价中<br>已载止报价 |           |
| 共应南评价         |      | 3        | 2   | PE-P24101001 | 备件询价单P2<br>4101001 | 普通询价   | PA-P23031401 ()   | 季度采购                        | 互海1号    | 1          |         | 18          |       | 0次报价反馈     | 饱价中<br>已載止服价 |           |
| 1、点击进入        | "询价管 | 5理"<br>3 | 界面  | PE-P24092502 | 备件询价单P2<br>4092502 | 普通词价   | 备件申请单20221009(3)① | 季度采购                        | 互海1号    | 2、 点t<br>1 | 日"闻忆代中" | 的日标甲提<br>1家 |       | 0次报价反馈     | 询价中<br>已载止报价 |           |
| 物质反馈          |      | 3        | 1   | PE-P24092501 | 备件询价单P2<br>4092501 | 普通词价   | PA-P22120103 ()   | 其他采购                        | 互海1号    | 2          |         | 43          |       | 0次报价反馈     | 询价中<br>已载止报价 |           |

|   |                                                            |                     |           | 工作台(28846) 船                    | 帕监控 发       | 现    |              |                                     |           |            | ) 🛣 Mathi                     |
|---|------------------------------------------------------------|---------------------|-----------|---------------------------------|-------------|------|--------------|-------------------------------------|-----------|------------|-------------------------------|
| ì | 旬价单详情                                                      |                     |           |                                 |             |      |              |                                     |           |            |                               |
|   | 备件询价单P24101601 (备件 - 言                                     | 音通询价 - 李度采购, 币      | 种: CNY)   |                                 |             |      |              |                                     |           |            | 间价中                           |
|   | 海价单号: PE-P24101601<br>海价人电话:<br>截止报价时间: 2024-10-20 00:00:0 | 0(GMT+08:00)        |           | <b>询价人姓名:</b> 朱俊<br>归属公司:上海互海信息 | 科技有限公司      |      | 询价人曲<br>询价日期 | 第1: @hjshiptech.co<br>第: 2024-10-16 | m         |            |                               |
|   | 您收到1份报价                                                    | [已读] <b>航海公司</b> 总价 | CNY 10.00 |                                 |             |      |              |                                     |           |            |                               |
|   | 已遗方案(1) 询价供应商(3家)                                          | 智能推荐方案              | 3、切换至     | "智能推荐方案-报价分析" !                 | 界面          |      |              | 1                                   | 突算汇率 ①: ' | CNY = 0.02 | 报价方案对比<br>USD = 0.12897 EUR 😢 |
|   | 组合方案单选方案报价分析                                               |                     |           |                                 |             |      | 4、默认全部选择采购项  | Q, 点击"取消"后,                         | 会变成'      | '批量询价'     | 0                             |
|   | 登号/广商 备件描述                                                 | 审批数量                | 采购要求      | 交货信息                            | 船舶/音印门      | 询价次数 | 报价次数 ▼       | 报价范围 (CNY)                          | 价格动态      | • (i)      |                               |
|   | :30ZC-4型 /<br>ル                                            | 1 件<br>当前库存:6 件     |           | 交货日期: 2024-06-07<br>交货地点:上海     | 互海1号<br>轮机部 | 3    | 1            | 10 ~ 10                             |           |            |                               |

## 5、可针对具体采购项进行询价,点击"已选\*,去询价"

|                                                                          |                 |               |                                  |    |              | 2. 61417    | 小马关怀不知识    |               | תנו נגעייי, בא<br>↑ | 149171      |           |
|--------------------------------------------------------------------------|-----------------|---------------|----------------------------------|----|--------------|-------------|------------|---------------|---------------------|-------------|-----------|
|                                                                          |                 |               |                                  |    |              |             |            |               | 已选 1,去询价            | 取消间价        | 取消        |
| 0 Q                                                                      |                 |               | 工作台(28846) 船舶                    |    |              |             | 询          | 们价物品          |                     |             | $\otimes$ |
| 询价单详情                                                                    |                 |               |                                  | #  | 备件名称         | 备件位置号       | 代号         | 分规格/图号        | 采购数量                | 年度协议价       |           |
| 备件询价单P24101601 (备件 - 普)                                                  | 善询价 - 季度采购, 计   | 5种: CNY)      |                                  | 1  | 内六角圆柱头螺<br>① | ET 2        | GB7        | 70-M6×50-8.8改 | 1                   | CNY 3       |           |
| 海价单号: PE-P24101601<br>海价人电话: 13665254354<br>截止投价时间: 2024-10-20 00:00:00( | (GMT+08:00)     |               | <b>询价人姓名:</b> 朱俊<br>归属公司:上海互海信息和 |    |              |             |            |               |                     |             |           |
| 您收到1份报价<br>已选方案(1) 询价供应商(3家)                                             | 智能推荐方案          |               |                                  |    |              |             |            |               |                     |             |           |
| 组合方案 单选方案 振价分析                                                           |                 |               |                                  |    |              |             |            |               |                     |             |           |
| 聖号/厂商 备件描述                                                               | 审批数量            | 采购要求          | 交货信息                             |    |              |             |            |               |                     |             |           |
| :30ZC-4型 /<br>ひ                                                          | 1 件<br>当前库存:6 件 |               | 交货日期: 2024-06-07<br>交货地点: 上海     |    |              |             |            |               |                     |             |           |
|                                                                          |                 |               |                                  |    |              |             |            |               |                     |             |           |
|                                                                          |                 |               |                                  |    |              |             |            |               | 6、点击"选择             | ≩供应商" ←── [ | 选择供应商     |
| 注意:此界面中,之前已                                                              | 报价的供应商不         | 能取消           |                                  | 选择 | 附应商          |             |            |               |                     |             | 8         |
| 航海公司 SYCS 江南第一船舶制                                                        | 配件有限公司 (測试)     | > 京泛盛般組織券 (舟山 | i) 有限公司 😣                        |    |              |             |            |               |                     |             |           |
| 供应商列表                                                                    |                 |               |                                  |    |              |             |            |               |                     |             |           |
| 新墳供应商                                                                    |                 |               |                                  |    |              | 请选择供应大员 👻 请 | 选择供应类型 🖌 请 | 11法学城市 v 法    | 择公司类型 🖌 提示分         | <键字 22      |           |

| 选择  | 公司名称                                            | 供应类型        | 编量及评价            | 来源 | 协议价匹配项数 ① | 联系信息                                                                             | 成交次数 | 未付账款 |
|-----|-------------------------------------------------|-------------|------------------|----|-----------|----------------------------------------------------------------------------------|------|------|
| ROM | 宣迈感船舶服务(舟山)有限公司 日日<br>「1998<br>第五年分 日本 田子       | 服約物资,船舶设备备  | 销量: 198<br>评价: - | 共享 | 0 /       | 與明军 总经理<br>电话: 智无   手机: (+86)150*******<br>邮箱: s******@emeraldmarineservices.com | 0    | 智无   |
| 选择  | 宁波星荣机电科技有限公司 🗊 🔞 🕬                              | 87机器设备,79电器 | 销量: 27<br>评价: -  | 共享 | 07        | 戎志强 总⁄⁄⁄ 理<br>电话: 新无   手机: (+86)175*******<br>邮箱: X*****@163.com                 | 0    | 暂无   |
| 选择  | 蒙海船舶机械(武汉)有限公司(原武汉荣<br>景科技有限公司) ●■ 【■■■<br>智元甲分 | 船舶设备备件      | 销量: 34<br>评价: -  | 共享 | 0/        | 李朝 销售经理<br>电话: 智无   手机: *******<br>邮箱: sa*****@glorykingtech.com                 | 0    | 智无   |
| 选择  | 青岛繁洋船舶物资供应有限公司 图3<br>图 Feel<br>图 无评分            | 船舶物资,船舶设备备  | 销量: 36<br>评价: -  | 共享 | 0/        | 娄佳祥 副总经理<br>电话: 智无   手机:<br>邮箱: q******@163.com                                  | 0    | 智无   |
| 选择  | 武汉星洋船舶机械有限公司 (F) (1000)<br>智元评分                 | 柴油机,发电机,分油  | 销量: 76<br>评价: -  | 共享 | 0/        | 郭建勇 法人<br>电话: 智无   手机: ******<br>邮箱: st*******@163.com                           | 0    | 智无   |
| 选择  | 巨鹿县晟德违机械科技有限公司 國國<br>「國國國<br>軍无序分               | 87机器设备,73管附 | 销量: 2<br>评价: -   | 共享 | 07        | 马良兴 经理<br>电话: 智无   手机: (+86)187*******<br>邮箱: 3*******@qq.com                    | 0    | 智无   |
| 选择  | 上海延本机械设备有限公司 面积 10 mm<br>每无评分                   | 船舶设备备件      | 销量: 14<br>评价: -  | 共享 | 0 /       | 张元 总经理<br>电话: 智元   手机:<br>邮销: s*******s@yanben-sh.com                            | 0    | 留无   |
| _   |                                                 |             | 42.00 · 00       |    |           | 朱夙                                                                               |      |      |

7、可根据之前选择的供应商再次询价,也可以选择其他供应商,然后点击"继续操作" 🔶 👳 👳

| 询价单词                 | 羊情                                               |                                   |         |                         |          |                            |                            |                                           |  |  |
|----------------------|--------------------------------------------------|-----------------------------------|---------|-------------------------|----------|----------------------------|----------------------------|-------------------------------------------|--|--|
| 备件词的                 | · 単P24122401 ♂ (金件・音                             | 通询价 - 季度采购, 市种: CNY)              |         |                         |          |                            |                            | 鋼紛中                                       |  |  |
| 询价单号<br>询价人电<br>截止报价 | PE-P24122401<br>新:<br>时间: 2024-12-30 00:00:00(Gf | MT+08:00)                         |         | 海价人姓名: 预发Henry<br>归属公司: |          | 询价人邮箱:<br>询价日期: 2024-12-24 | 询价人参称:<br>询价日期: 2024-12-24 |                                           |  |  |
| <b>i</b> \$67485     | (3) 第67号应用(3家)                                   | 冒能推荐方案                            |         |                         |          |                            | 53 振行方式対比<br>挨算汇率 ①: 1 CNY | V 向 粘注供应商 询价<br>- 0.1 USD - 0.12897 EUR 俊 |  |  |
| 新增供                  | 👛 8、点击"询化                                        | 计供应商"                             |         |                         |          | 供服用未报价,                    | <b>小会操作? 過联系小場:</b> 总给地序   | ♥ 这种创立商类型 ♥                               |  |  |
| #                    | 供应商                                              | 词价日期要求                            | 报价日期/督注 | 报价信息                    | 报价参与程度 ① | 报价轮散                       | .戀价(CNY)                   | 操作                                        |  |  |
| 1                    | 联系人: ①<br>合作次载: 1                                | 2024-12-24 10:26:58<br>要求:请尽快报价 🖂 |         |                         |          | 第1轮末报价 ①                   |                            | 至发邮件                                      |  |  |
| 2                    | <ul> <li>联系人: 杨刚 ①</li> <li>合作次数: 0</li> </ul>   | 2024-12-24 10:37:47<br>要求:请尽快报价 🖂 |         |                         |          | 第1轮末报价①                    |                            | 王汉邮件                                      |  |  |
| 3                    | 就运<br>联系人:马化腾 ①<br>合作次数:24                       |                                   |         |                         |          | 侍发送                        |                            | (FFSHARE)                                 |  |  |
|                      |                                                  |                                   |         |                         |          | 9、当选                       | 泽新供应商后,点击右侧                | 的"开始询价"                                   |  |  |
|                      |                                                  |                                   |         |                         |          |                            |                            |                                           |  |  |
|                      |                                                  |                                   |         |                         |          |                            |                            |                                           |  |  |

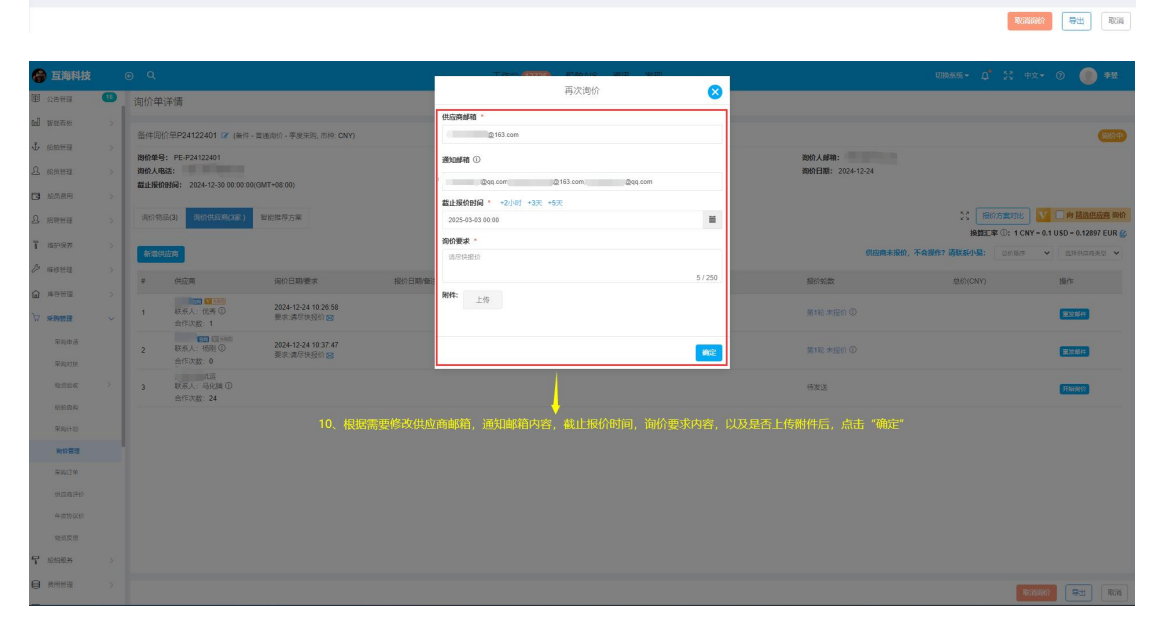

## 下一步:

向供应商发送邮件/短信后,若供应商有报价回复,在询价管理界面会出现小喇叭提醒,如下图:

| <b>小</b> 互海科技      |   | G  | Q       |                   |                    |         | 工作者                 | 6 <b>(28838)</b> 船舶监 | 控 发现     |            |        | 切换系统。 🗘      | 05 中文 •      | 9 🛣 MIN          |
|--------------------|---|----|---------|-------------------|--------------------|---------|---------------------|----------------------|----------|------------|--------|--------------|--------------|------------------|
| ₩ 采粉管理             | ~ |    | 备件      | 物料                | 油料 海門              | E       |                     |                      |          |            |        |              |              |                  |
| 采购申请               |   |    |         |                   |                    |         |                     |                      |          |            |        | □查看已到將       | 脑询价单(162)    | 只查看我的海价单         |
| 采购对接               |   |    | 新增      |                   |                    |         |                     |                      | 请选择归属公司  | ▼ 请选择词价创建的 | 间供应商名称 | 現形9          | 健宇           | <b>32.61</b> III |
| 物资输收               |   |    | #       | 词价单号              | 词价单名称              | 询价模式 -  | 采购申请单编号、单据2         | 计划属性 👻               | 申请船舶 -   | 词价物品数      | 词价供应商数 | 反馈数量         | 询价中 ▼        | 操作               |
| 183日日約<br>(二部)++41 |   |    | 1       | PE-P24111301      | 备件询价单P2<br>4111301 | 普通询价    | OL1-PA-P24111203 () | 零星采购                 | 互海1号     | 2          | 1家     | 2 次报价反馈 +2   | 询价中<br>已载止报价 |                  |
| 市の管理               |   | ł. | 2       | PE-P24101601      | 备件闾价单P2<br>4101601 | 普通询价    | 互海1号季度中请①           | 學度采购                 | 互海1号     | 1          | 4家     | 1 次报价反馈      | 询价中<br>已载止报价 |                  |
| 采购订单               |   | L  | 3       | PE-P24101001      | 备件询价单P2<br>4101001 | 普通询价    | PA-P23031401 ①      | 季度采购                 | 互海1号     | 1          | 18     | 0次报价反馈       | 询价中<br>已载止报价 |                  |
| 供应向评价              |   | L  | 4       | PE-P24092502      | 备件询价单P2<br>4092502 | 普通询价    | 备件申请单20221009(3)①   | 季度采购                 | 互海1号     | 1          | 1家     | 0 次报价反馈      | 询价中<br>已载止报价 |                  |
| 年度协议价              |   | L  | 5       | PE-P24092501      | 备件询价单P2<br>4092501 | 普通询价    | PA-P22120103 ()     | 其他采购                 | 互海1号     | 2          | 4jķ    | 0 次报价反馈      | 询价中<br>已载止报价 |                  |
| 物资反馈               |   | L  | 6       | PE-P24090201      | 备件询价单P2<br>4090201 | 普通询价    | 备件中请单20221031(2)①   | 月度采购                 | 互海1号     | 1          | 4家     | 0次报价反馈       | 询价中<br>已载止报价 |                  |
| ₽ 船舶服务             |   | L  | 7       | PE-P24082302      | 备件询价单P2<br>4082302 | 普通询价    | 备件申请单20221031(2)①   | 零星采购                 | 互海1号     | 9          | 2家     | 0 次报价反馈      | 询价中<br>已载止报价 |                  |
| 费用管理               |   | L  | 8       | PE-P24082301      | 备件询价单P2<br>4082301 | 普通询价    | 91ii ()             | 应急采购                 | 互海1号     | 1          | 2家     | 0次报价反馈       | 询价中<br>已载止报价 |                  |
| 1 预算管理             |   | L  | 9       | PE-P24081502      | 备件询价单P2<br>4081502 | 普通询价    | Hh-20240702 ①       | 应急采购                 | 互海1号     | 4          | 25家    | 0次报价反馈       | 询价中<br>已载止报价 |                  |
| 前次管理               |   | L  | 10      | PE-P24081403      | 备件询价单P2<br>4081403 | 普通询价    | PA-P23071910 ①      | 零星采购                 | 互海1号     | 1          | 1家     | 0 次报价反馈      | 询价中<br>已载止报价 |                  |
| ■ 船舶报告             |   |    | 11      | PE-P24080102      | 备件询价单P2<br>4080102 | 普通询价    | 测试①                 | 月度采购                 | 互海1号     | 11         | 18     | 2 次报价反馈      | 询价中<br>已载止报价 |                  |
| ② 船舶检查             |   |    | _       |                   | _                  |         |                     |                      |          |            |        |              |              |                  |
| 🗅 体系管理             |   | <  | \$\$ 15 | (到3条报价, <u>点击</u> |                    | 供应商有报价回 | 复后,在询价管理界间          | 面会出现小喇叭提             | <b>程</b> |            | 164 :  | £ 100奈/页 ✔ < | 1 2          | > 跳至 1 页         |